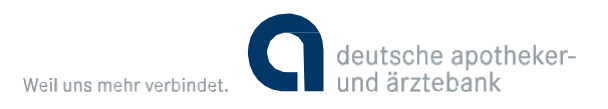

### SEPA-Sammelaufträge als Einzelposten buchen lassen.

Was hat sich mit der SEPA-Einführung bei Sammelaufträgen geändert?

Mit der Einführung des SEPA-Formats wurden die Möglichkeiten zur Dokumentation von Sammlereinreichungen auf dem Kontoauszug/in der Umsatzanzeige erweitert.

Während Sammler im alten Format (Inlandszahlungsverkehr) generell in einer Gesamtsumme gebucht wurden (ggf. mit separater Sammleranlage am Papierauszug), so besteht nun die Möglichkeit, bei SEPA-Sammlern die Verarbeitungsweise individuell zu steuern. Nutzen Sie bei SEPA-Sammelaufträgen die Funktion zur Einzelbuchungskennzeichnung (BatchBooking), um jeden Posten des Sammlers auf dem Kontoauszug und in der Umsatzanzeige einzeln ausgewiesen zu bekommen. Für als Gesamtsumme gebuchte SEPA-Aufträge gibt es keine Möglichkeit zur Erstellung einer Sammleranlage oder nachträglichen Auflösung der Einzelposten im Online-Banking.

### Kennzeichnung in der Online-Filiale und in Finanzsoftware.

Wir haben für Sie recherchiert. Für die folgenden Programme und unsere Online-Filiale haben wir Informationen über die Möglichkeit der Einzelbuchungskennzeichnung zusammengestellt.

| • | Online-Filiale der apoBank                | Seite 2  |
|---|-------------------------------------------|----------|
| • | StarMoney 10 / StarMoney Business 7       | Seite 3  |
| • | Alf-BanCo (Version 5.3.5)                 | Seite 4  |
| • | Subsembly Banking 4W (Version 5.1.2.5155) | Seite 5  |
| • | HVB eFIN (Version 4.3.5.0)                | Seite 6  |
| • | Profi cash (Version 10.5a)                | Seite 7  |
| • | Quicken Deluxe 2014 (Service Pack 7)      | Seite 8  |
| • | SFirm (Version 3.0 – Patchlebel 9)        | Seite 8  |
| • | VR-NetWorld Software (Version 5.11)       | Seite 9  |
| • | Windata (Version 8.7.0.16)                | Seite 12 |
| • | WISO Mein Geld 2014 (Service Pack 2)      | Seite 13 |
| • | Weitere Finanzsoftware                    | Seite 14 |
|   | - Bank X (Version 5.1.10)                 |          |
|   | - Hibiscus (Version 2.6.6)                |          |
|   | - MacGiro (Version 7.1.3)                 |          |
|   | - Moneyplex (Version 12 Standard/Pro)     |          |
|   | - OutBank (Version 2.4.2)                 |          |
|   | - Pecunia (Version 1.0.9)                 |          |

Weitere Informationen zum Online-Banking finden Sie unter www.apobank.de/online

Für alle Fragen rund um unser Online-Banking (ausgenommen Zahlungsverkehrsprogramme anderer Anbieter) sind die Mitarbeiter unseres **eBanking- Service** gerne für Sie da:

#### Telefon 0211 5998-8000

Montag bis Freitag von 7:00 - 20:00 Uhr und Samstag von 9:00 - 16:00 Uhr.

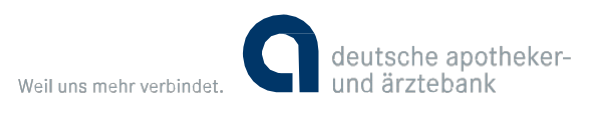

# Kennzeichnung Einzelauftragsbuchung.

Bei SEPA-Sammelüberweisungen in der Online-Filiale der apoBank.

Bei der Auftragserteilung von SEPA-Sammelaufträgen haben Sie die Wahlmöglichkeit, ob Sie eine Gesamtsumme oder Einzelposten gebucht haben möchten. Die Auswahlmöglichkeit wird Ihnen unterhalb des Auftrags angezeigt. Dies gilt sowohl für SEPA-Sammelüberweisungen als auch für SEPA- Sammellastschriften.

| Finanzen & Umsätze Zahlur            | igen Produktangebote Se   | ervice & Verwaltung Po                  | stkorb         |                                                                                         |
|--------------------------------------|---------------------------|-----------------------------------------|----------------|-----------------------------------------------------------------------------------------|
| > Banking > Zahlungen > Sar          | mmler > SEPA-Sammelüberwe | eisung                                  |                |                                                                                         |
| SEPA-Samm                            | elüberweisun              | g                                       |                | _                                                                                       |
| Auftraggeber                         |                           |                                         |                | Sicherheit im Online Panking                                                            |
| Aktueller Kontostand                 |                           |                                         |                |                                                                                         |
| Name Sammelauftrag                   | Test                      |                                         |                | <ul> <li>Betrugsgefahren erkennen und abwehren</li> <li>Sicherheitsverfahren</li> </ul> |
| -                                    |                           |                                         | -              | > Sicherheitshinweise                                                                   |
| Empfänger<br>BIC /IBAN               | Verwendungszweck          | Ausführungs./<br>Übertragungs-<br>datum | Betrag         | > apoProtect: Der Banking Browser                                                       |
| DAAEDEDDXXX<br>DE10 3006 0601        | Rest                      | sofort                                  | 0,01 EVR       | SEPA                                                                                    |
| Ich<br>DAAEDEDDXXX<br>DE37 3006 0601 | Ueberweisung              | sofort                                  | 123,00 EUR     | <ul> <li>Ende der Übergangsregelung am 1.8.</li> <li>IBAN und BIC ermitteln</li> </ul>  |
| Gesamtsumme                          |                           |                                         | 123,01 EUR     |                                                                                         |
| Anzahl der Überweisungen             | 1                         |                                         | 2              |                                                                                         |
| Sammelauftrag löschen                | SEPA-Überweisung hi       | inzufügen                               |                |                                                                                         |
| Sammelauftrag ausführen              |                           |                                         |                |                                                                                         |
| Buchen als                           | 🔘 Gesamtsumme 🧹           |                                         |                |                                                                                         |
|                                      | einzelaufträge            |                                         |                |                                                                                         |
| < Zurück zur Übersicht               |                           | Sammelauftra                            | ag ausführen 🗲 |                                                                                         |
|                                      |                           |                                         |                | ▲ Seitenanfang                                                                          |

Sobald mindestens ein Auftrag des Sammlers terminiert ist, werden alle Aufträge dieses Sammlers generell einzeln gebucht, und die hier zu sehende Auswahl wird ausgeblendet.

#### Besonderheit ZV-Datei einlesen.

Die Steuerung zur Einzelauftragsbuchung wird bereits bei der Erstellung der einzulesenden XML-Datei vorgenommen. Bitte informieren Sie sich bei Ihrem Programmhersteller nach den Möglichkeiten.

Im Nachgang kann in der Online-Filiale keine Änderung durchgeführt werden.

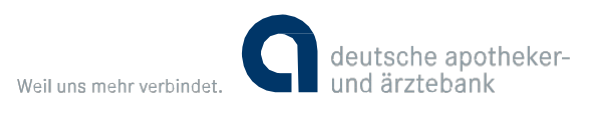

# StarMoney 10 / StarMoney Business 7

SEPA-Sammelauftragsposten als Einzelbuchung kennzeichnen.

#### Diese Einstellungen führen Sie bitte VOR der Auftragserfassung durch.

Bitte rufen Sie den Menüpunkt "Einstellungen" auf und wählen dann das Untermenü "Allgemeines" aus.

- Nun wählen Sie den Reiter "Ausgangskorb" aus.
- Für die Erzeugung von Sammelbuchungen setzen Sie den Haken bei "Sammelüberweisungen und/oder Sammellastschriften automatisch erzeugen" je nach Bedarf.
- Für die Buchung von Einzelposten Ihrer SEPA-Sammelaufträge setzen Sie nun den Haken bei "SEPA-Sammelauftragsposten als Einzelbuchung kennzeichnen".
- Speichern Sie bitte Ihre Eingaben unten rechts.

Wenn Sie die StarMoney Business Version 7 nutzen, können Sie die beschriebenen Einstellungen gleichermaßen vornehmen, um Ihre SEPA-Sammelaufträge als Einzelposten buchen zu lassen.

| ₩ STAR MONEY 10                                                                                |                                                                                                   | G deutsche apotheker-<br>und ärztebank                                         |                                                                                                    |
|------------------------------------------------------------------------------------------------|---------------------------------------------------------------------------------------------------|--------------------------------------------------------------------------------|----------------------------------------------------------------------------------------------------|
| apoBank Test wg U                                                                              | ALLGEMEINES                                                                                       |                                                                                | <b>≯</b> ▼ Suchbegriff                                                                                      |
|                                                                                                | Die Eingabehilfe wird für                                                                         | dieses Feld nicht angeboten.                                                   | Ausgangskorb                                                                                                |
| Übersicht                                                                                      |                                                                                                   | =                                                                              |                                                                                                    |
| Kontenliste 8                                                                                  |                                                                                                   |                                                                                |                                                                                                    |
| ► Neu                                                                                          | Programm Ausgangskorb Archivierung                                                                |                                                                                |                                                                                                    |
| <ul> <li>Zahlungsverkehr</li> <li>Disposition</li> <li>Wertpapier</li> <li>Festgeld</li> </ul> | Einstellungen<br>Sammelüberweisung automatisch erzeugen<br>Sammellastschrift automatisch erzeugen | gen 🗹 Sendepro<br>Statuspro<br>Juchung kennzeichnen 🗍 Online-Ve<br>V Unterschu | rtokoll aufzeichnen<br>rtokoll immer anfordern<br>rbindung halten<br>rffsberechtigten übergreifend zuweisen |
| Auswahl für<br>automatische<br>Sammelbuch                                                      | unge                                                                                              | Kennzeichnung f<br>Einzelpostenbuc<br>Sammelaufträge                           | ür<br>hung von SEPA-<br>n                                                                                   |

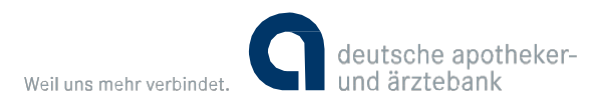

# Alf-BanCo.

Version 5.3.5.

Beim Versand der SEPA-Sammelaufträge ist die Auswahl "Falls vom Institut unterstützt Sammelaufträge im Kontoauszug als Einzelposten buchen" zu aktivieren.

| 🗧 Sammelauftrag s                     | enden                                                                    | 8           |
|---------------------------------------|--------------------------------------------------------------------------|-------------|
| Saldo vom 06.02.20                    | )14 EUR 11,92                                                            |             |
| Konto                                 | 0008659869                                                               | •           |
| Anzahl Buchungen                      |                                                                          | 2           |
| Gesamtbetrag                          |                                                                          | 0,05 EUR    |
| Kontostand nach S                     | Genden                                                                   | 11,87 EUR   |
| Bezeichnung:                          | Sammelüberweisung_1                                                      |             |
| Ausführen                             | Sofort                                                                   |             |
|                                       | <ul> <li>zur Auftragsliste hinzufügen</li> <li>am: 18.03.2014</li> </ul> | V           |
| Turnus                                | einmalig                                                                 | T           |
|                                       |                                                                          |             |
| ✓ Falls vom Institu<br>Einzelposten b | ut unterstützt Sammelaufträge im Konto<br>uchen.                         | oauszug als |
| Ĺ                                     | 🗟 Senden 🛛 💥 Abbrechen                                                   |             |

Der Versand erfolgt dann mit der Angabe <BtchBookg>false</BtchBookg> in der SEPA-Datei.

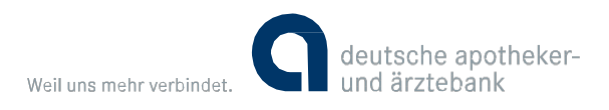

# Subsembly Banking 4W.

Version 5.1.2.5155.

Beim Versand der SEPA-Sammelaufträge ist die Auswahl "Buchungswunsch = Einzelbuchungen" zu aktivieren.

| 🔂 Online-Auftrag      |                                     |
|-----------------------|-------------------------------------|
| s                     | ammelüberweisung                    |
| Konto:                | Privatkonto spesenfrei (0008659869) |
| Verfügbares Guthaben: | 7,39€                               |
| Zusammenfassung de    | r Einzelaufträge                    |
| Anzahl Aufträge:      | 2                                   |
| Gesamtbetrag:         | 0,04€                               |
| Sammelauftrag         |                                     |
| Einreicher:           | Napat, Tall                         |
| Buchungswunsch:       | Einzelbuchungen 🔹                   |
| Sammlerreferenz:      | P20140318082802                     |
| Ausführungstermin:    | Dienstag , 18. März 2014            |
|                       |                                     |
|                       | OK Abbrechen                        |

| Banking 4W - Meine Konten                                                                                   |          |
|----------------------------------------------------------------------------------------------------|----------|
| Auftrag senden                                                                                              |          |
| Ablauf Protokoll                                                                                            |          |
| L+HKTUA:1+HKSUB:1+HKKAN:1+HKTUB:1+HKUMB:1+HKUEB:1+HKTUE:1+HKPRO:1'                                          |          |
| 3082802 <pmtmtd>TRF&gt;<btchbookg>False</btchbookg>tNbOfTxs&gt;2<br/>nrCdtTrfInitn&gt;<sup>4</sup></pmtmtd> | s><<br>E |
| •                                                                                                    | •        |
| Bei Erfolg automatisch schließen                                                                            |          |
| Schließen Abbr                                                                                              | echen    |

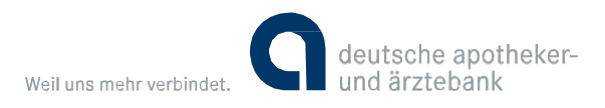

# HVB eFIN.

Version 4.3.5.0.

Bei Erstellung der SEPA-Sammelaufträge ist die Auswahl "Teilaufträge einzeln buchen" zu aktivieren.

### HypoVereinsbank Member of ViniCredit

| HVB eFIN S                                                                                                    | tammdaten               | Konten                        | Zahlungen                     | SEPA Inform                                         | ationen                                |                                      |                      |
|----------------------------------------------------------------------------------------------------|-------------------------|-------------------------------|-------------------------------|-----------------------------------------------------|----------------------------------------|--------------------------------------|----------------------|
| «Alle Konten»                                                                                                    | Alle Aufträge           | •                             |                               |                                                     |                                        |                                      |                      |
| Eigene Bestände                                                                                                    | Q, Status               | Versand Termin                | Wedervorlage                  | ▲ Empfänger                                         | SVMFT Empfänger                        | IBAN Empfänger                       | Betrag               |
| Bestände     Auträge     Auslandszahlungen     Osuerauträge     SEPA-/EU-Auträge     Terminüberweisungen     Überweisungen     Uberweisungen | Falig                   | <br>Information               | H<br>H                        | IELLO AG AGENTUR FÜR                                | GENODEDIKLL<br>GENODEDIKLL             | DE20324604220017<br>DE20324604220017 | 0,01 EUR<br>0,02 EUR |
|                                                                                                    |                         | Gegeb                         | enenfalls ist für die Einzelb | buchung Ihrer Aufträge e<br>🗆 Diese Meldung nicht r | ine gesonderte Vereir<br>nehr anzeigen | nbarung mit Ihrer Bank not           | wendig.              |
|                                                                                                    |                         |                               |                               | ОК                                                  |                                        |                                      |                      |
|                                                                                                    |                         |                               |                               |                                                     |                                        |                                      | _                    |
| Offene Überweisungen                                                                                                    |                         |                               |                               |                                                     |                                        |                                      |                      |
| Dauerauftragsbestand                                                                                                    |                         |                               |                               |                                                     |                                        |                                      |                      |
| Lastschriftwiderspruch                                                                                                    | Ausführungsoptionen 💍 N | lormale Ausführung nach Versa | nd                            | 🔽 Teilaufträge einzeln k                            | uchen                                  |                                      |                      |
| Papierkorb                                                                                                    | Sammelauftragsreferenz  |                               | 0                             | Als priorisierte Zahlu                              | ng versenden<br>ng wählen>             | • 0                                  |                      |
| Senden Import •                                                                                                    |                         |                               |                               |                                                     |                                        |                                      |                      |

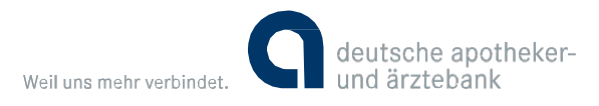

Profi cash.

Version 10.5a.

Unter "Stammdaten – Konten Auftraggeber" ist beim Auftraggeberkonto die Auswahl "SEPA-Sammler als Einzelaufträge buchen" zu aktivieren.

| 📃 Konten Auftrag                                         | ggeber                                                                                                    | X                                                                                                    |
|----------------------------------------------------------|----------------------------------------------------------------------------------------------------|----------------------------------------------------------------------------------------------------|
| Konto-Kürzel<br>Kontoart<br>Kontokategorie               | apo   Konto allgemein                                                                                                    | <ul> <li>manuelle</li> <li>Buchungen erlaubt</li> <li>Auftragserfassung<br/>nicht erlaubt</li> </ul> |
| Kontoinhaber<br>Zusatz<br>Straße/Postfach<br>Ort         |                                                                                                    | Infos<br>Saldo auf 0,00 setzen<br>Löschen                                                            |
| Kontonummer<br>BLZ<br>Bankname<br>Bankort<br>IBAN<br>BIC | 8.659.869 EUR Rang 0   30060601   apoBank Düsseldorf   Düsseldorf   DE95300606010008659869   DAAEDEDDXXX     Image: SEPA-Sammler als Einzelaufträge buchen | Leeren/Neu<br>Konto ändern<br>Suchen                                                                 |
| HBCI-Kürzel<br>BPD-Kürzel<br>Bundesbank-Firme            | apo 8659869       ▼         apo       ▼         ennummer       ▼         >        Auswertung       Speichern                                               | HBCI-Verwaltung<br>BPD-Verwaltung<br>Daten Meldewesen<br>Beenden                                     |

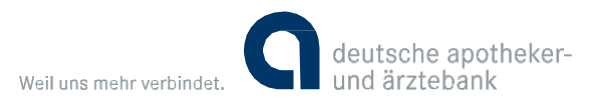

## Quicken Deluxe 2014.

Service Pack 7.

Es ist keine Steuerungsmöglichkeit zum BatchBooking bei SEPA-Sammelaufträgen im Programm verfügbar. Unter http://download.lexware.de/pub/service/quicken/beta/qhbci.dll kann ein Hotfix geladen werden. Die DLL ist in das Installationsverzeichnis von Quicken zu kopieren und die dortige DLL zu überschreiben.

Damit wird dann bei SEPA-Sammelaufträgen grundsätzlich BatchBooking = false (= Einzelbuchung) angegeben.

### SFirm.

Version 3.0 (Patchlebel 9).

Bei der Ausgabe der SEPA-Sammelaufträge ist die Auswahl "Sammelbuchung" zu deaktivieren.

| 💽 Ausgeben                   |                                                  |                                           |                    |                             |   |                    |               |           | 23      |
|------------------------------|--------------------------------------------------|-------------------------------------------|--------------------|-----------------------------|---|--------------------|---------------|-----------|---------|
| Ausgeben von:                | SEPA-Überweisungen                               | •                                         | Fällige            |                             | • |                    |               |           |         |
| Zahlungsauftragsordnei 💌     | SEPA Überweisungen                               | Ŧ                                         | Fällig bis:        | 18.03.2014                  | - | ] Ausführungs-/Fäl | ligkeitsdatur | n vorgebe | n       |
| Ziehen Sie eine Spaltenübers | Ausführungsdatum                                 |                                           |                    |                             | _ | ]                  |               |           |         |
| Status 🕶 Ausgab              | Auftraggeber<br>Bankverbindung                   | - apoB<br>DAAEDEDDXXX ,                   | ank<br>. DE9530060 | 06010008659869              |   | Verwendung         | Konton        | IBAN      | BIC/BLZ |
| 📵 Keine Datensätze           | Erstellungsdatum                                 | 18.03.2014                                |                    |                             |   |                    |               |           |         |
|                              | Ausführungsdatum                                 | 18.03.2014                                | •                  | Sammelbuchung               |   |                    |               |           |         |
|                              | Das Ausführungsdatur<br>terminierten Auftrag er: | n muss in folgender<br>stellen möchten:   | n Datumsberi       | eich liegen, wenn Sie einen |   |                    |               |           |         |
|                              | Einzelüberweisungen:<br>Sammelüberweisunger      | 19.03.2014 - 07.0<br>n: 19.03.2014 - 13.0 | 03.2016<br>03.2015 |                             |   |                    |               |           |         |
|                              | ОК                                               |                                           |                    |                             |   |                    |               |           |         |
| Ausgabe per Details          | Aufteilung/Summa                                 | n Sperrstatus                             |                    |                             |   | -                  | >Aus          | gabe (    | Beenden |

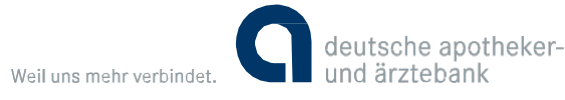

# VR-NetWorld Software.

Version 5.11.

#### Seite 1/3

Aktuell ist keine Steuerungsmöglichkeit für die Buchung von SEPA-Sammelaufträgen als Einzelaufträge verfügbar.

### Umgehungsmöglichkeiten:

| Bearbeitung von Knotur 8559864 Kontok weert                                                                                                    | Geschaftsvortalle                                                                                                    |                                                                                                    |  |  |
|----------------------------------------------------------------------------------------------------|----------------------------------------------------------------------------------------------------|----------------------------------------------------------------------------------------------------|--|--|
| Kontoname 0655905_Kontokoment                                                                                                    | Zahlungsverikele aligemein<br>Ø Überveisungen                                                                                                    | SEPA/Zahlungoverkehr allgemein                                                                                                    |  |  |
| Kontosdeniškaton<br>Kontonummer (865.986.9<br>Bankletzahl (300.606.01)<br>Bankletzahl Fikale                                                                                                    |                                                                                                    | Euro Sammelk berweisungen                                                                                                    |  |  |
| BAN DE 95 3005 0601 0005 6599 69<br>BIC DAAEDEDD0000                                                                                                    | Prepaidkarte laden                                                                                                    | duch das Kreditnishut verwaltete SEPA Aufbage                                                                                                    |  |  |
| Kontoinhaber<br>Name des Inhabers<br>Silix/biger-Ident/lik.ation (ken West engetragen                                                                                                    | durch das Kredönsstut vervahlete Auftläge<br>Ø Bestand terminierter Überweisungen abhölen<br>Ø Terminierte Überweisung einseichen<br>Ø Terminierte Überweisung öschen                             | Terministe Überweisung einzeichen     Terministe Überweisung löschen     Terministe Überweisung ändern     Bestand von Dauerüberweisungen abholen                                                                                 |  |  |
| Eigenschaften des Konios<br>Konioat (automatisch)<br>Konio Kategone<br>Geschaftsvorfalle<br>Einstelkungen<br>Konio Kategone<br>Geschaftsvorfalle<br>Einstelkungen<br>Konio Kategone<br>Konio Kategone<br>Konio Konio<br>Konio Konio<br>Konio Konio<br>Konio Konio<br>Konio<br>Konio Konio<br>Konio<br>Koni | P     Terminete Überveisung änden      P     Restand von Dauesbeweisung abloten      Counciberveisung einnehmen      Dauesbeweisung einnehmen      Dauesbeweisung einen      Dauesbeweisung eiden | Deverüberweisung einreichen     Deverüberweisung klischen     Doverüberweisung ändern     Doverüberweisung ändern     Doverüberweisung ändern     Doverüberweisung ändern     Doverüberweisung ändern     Doverüberweisung ändern |  |  |
| elektronischer Kontoauuzug<br>Auszugsformat (dualen Angaba) Dateiendung [z.B. pdf ]<br>eutomatisch abrufen [onicht automatisch abrufen]                                                                                                    | Kontontomotoren<br>V Umsitzen/Salden<br>C Umsitze mit Salden<br>V Nat Salden<br>V Schmanzinge                                                                                                    | Fernineter Cattochillen andem     Terministe Lastschillen andem     Eestand Iem Sammellastschillen abbeien     Term Sammellastschillen eineichen     Term Sammellastschillen köschen                                              |  |  |
| Dieses Konto wurde über die nachstehende Bankverbindung automatisch eingerichtet. Bezeichnung Repillank Chip Ubertragungsverfahren HBC/FinTS + TAIS-Lintz Instichtigten                                                                                                    | weitere Auffräge<br>I ✓ Auffragsstatus<br>I ✓ Bestand der TAN-Listen und Generatoren<br>I ✓ Toutnerm                                                                                              |                                                                                                    |  |  |
| OK Abbruch Hille                                                                                                    | ок                                                                                                    | Abbrechen Hille                                                                                                    |  |  |

#### 1. Deaktivierung der SEPA-Sammelaufträge in den Geschäftsvorfällen zum Konto.

Dies bewirkt, dass im Ausgangskorb der VR-NetWorld Software die Auswahl "Sammler" nicht aktiviert wird bzw. aktiviert werden kann und der Versand damit als Einzelaufträge erfolgt.

| 2     | AMW 2 | Samether 27 | Ternie 2                                                                                                    | Konto Z             | No.2 | Autrag 2                                           | Betrag   | 2     |      |
|-------|-------|-------------|----------------------------------------------------------------------------------------------------|---------------------|------|----------------------------------------------------|----------|-------|------|
|       |       |             | <sucharye< th=""><th><a>Bathine</a></th><th></th><th>+Skanen&gt;</th><th>+5444890</th><th>-9</th><th>1124</th></sucharye<> | <a>Bathine</a>      |      | +Skanen>                                           | +5444890 | -9    | 1124 |
| 12    | 2     |             |                                                                                                    |                     | 30   |                                                    |          |       |      |
| 14    | 9     |             |                                                                                                    | 8659039_Hortokorret | 96   | Page, Rel 42.01, Honor Son Territ Annual Collingue | 0.0      | 13 EU | 8    |
| 1.000 |       |             |                                                                                                    |                     |      | Summe Soll (alche                                  | 3,6      | 11 60 | 8    |

#### 2. Versand als externe SEPA-Datei.

Diese Umgehungsmöglichkeit erfolgt auf eigene Verantwortung des Anwenders.

Um aus den erstellen SEPA-Zahlungen in der VR-NetWorld Software eine SEPA-Datei zu erzeugen, muss der Datenträgeraustausch in den Einstellungen aktiviert werden.

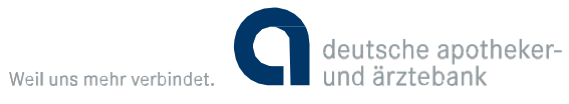

# VR-NetWorld Software.

Version 5.11.

### Seite 2/3

| Einstellungen |                                                                                                    | X |
|---------------|----------------------------------------------------------------------------------------------------|---|
| 📮 Anzeige     | Datenträgeraustausch                                                                                                    |   |
|               | <ul> <li>Unterstützung für externe Zahlungsaufträge aktivieren</li> <li>Dateiverwaltung (nur DTA-Format)</li> <li>Datei mindestens</li> <li>14          <ul> <li>Tage aufbewahren</li> <li>Vorgaben für die Erstellung von Dateien aus der VR-NetWorld-Software</li> <li>Dateien nach Ablauf der vorgeschriebenen Mindestaufbewahrungsdauer automatisch löschen</li> </ul> </li> <li>DTA Format und SEPA Format</li> <li>auf Sonderbedingungen hinweisen</li> <li>Kontakte beim Import ebenfalls importieren</li> <li>Immer nachfragen bevor Kontakte aus Dateien importiert werden sollen</li> <li>SEPA-Mandate beim Importieren eines Auftrages zuordnen bzw. erstellen</li> </ul> |   |
|               | OK Abbrechen Hilf                                                                                                    | e |

#### Anschließend ist über den Ausgangskorb eine SEPA-Datei zu erstellen, z. B. für das SEPA Format in der Version 2.7.

| 10 | Min .2 | Service 2 | Termin 2   | Paste d'                                                                                                    | Type     |                                                                                                    | Aufterg 2 | Extrag   | a.    |         |
|----|--------|-----------|------------|----------------------------------------------------------------------------------------------------|----------|----------------------------------------------------------------------------------------------------|-----------|----------|-------|---------|
|    |        |           | (Bellings) | +Biz/turk                                                                                                    |          | (Dathan)                                                                                                    |           | PERMIT / |       | - faite |
| in | P      | <b>P</b>  |            | 8553839_kontokonent                                                                                                    | Dis.     | Red Property (Marrison Street, Street, |           | 6,       | ni it | FUR     |
|    | 1      | 14        |            | - CONTRACT Provide America                                                                                                    | -        | reason from the second second                                                                                                    |           |          | -     | cure    |
|    |        |           |            | nitheingang<br>nithe high-fair Alfridge ausgefühlt newber?<br>candionig valler<br>Aufräge callere verwenden<br>die SEPA Datuerente ind des hägereten Aufrägen<br>is GERBER Kunkkomen. Tas lie GERBECh bei geol auf Durucker<br>ein der Steller, Kunkkomen zum DETE BR<br>nie Selfaugtingen alb ELER | der DTA/ | 10%)<br>10%)<br>10%)                                                                                                    |           |          | 1 10  | UR      |
|    |        |           | r          | vor dem Senden ducken Ja Maen                                                                                                    | 1-       | Hite                                                                                                    |           |          |       |         |

| Auswahl der gewünschten SEPA Version | 23        |
|--------------------------------------|-----------|
|                                      |           |
| SEPA Format Version 2.7              | <b>-</b>  |
|                                      |           |
| Übernehmen                           | Abbrechen |

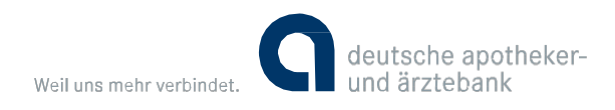

### VR-NetWorld Software.

Version 5.11.

### Seite 3/3

| Statute                  | e Dariako    | oiei   Auoverta                                                            | rigen Ranmdaten           | Edus mile Autologi                            |                 |       |                                                                  |    |           | Re   | patrie |
|--------------------------|--------------|----------------------------------------------------------------------------|---------------------------|-----------------------------------------------|-----------------|-------|------------------------------------------------------------------|----|-----------|------|--------|
| California Ser<br>Anarra | sceptototote | Date tar Anto<br>Date tar Anto<br>Distribution Antonio<br>Distance Antonio | age Chowersung Lartich    | VIT Presid<br>Network Antiparty State         |                 |       |                                                                  |    |           |      |        |
| 1                        | 8300 J       | Sameter 2                                                                  | Termin                    | // Kanto                                      |                 | Тур 2 | Åuftrag                                                          | 32 | Refrag    | 1.4  |        |
| 12                       | P.           |                                                                            | +5 antren +<br>18 03 2014 | <5                                            |                 | 68    | CURC Operations (SEPA Date)<br>V27_DAEDED0000_20140318_138931 ws |    | -factore- | 0.03 | EUR    |
|                          |              |                                                                            |                           |                                               |                 |       | Survey Sid (alth)                                                |    |           | 0.01 | EUR    |
|                          |              |                                                                            |                           | SIFA Devendentragen gestelspreist             |                 | U     |                                                                  |    |           |      |        |
|                          |              |                                                                            |                           | Die IIPA-Dater wurde erfolgesich aus Dateilik | entagiang ungen | in S  |                                                                  |    |           |      |        |
|                          |              |                                                                            |                           |                                               | - <u>v</u> _ K  | ок I  |                                                                  |    |           |      |        |

Die erstellte SEPA-Datei ist mit einem Texteditor zu öffnen und die Angabe <BtchBookg>true</BtchBookg> (= Sammelbuchung) durch <BtchBookg>false</BtchBookg> (= Einzelbuchung) zu ersetzen. Anschließend kann die SEPA-Datei über "Transaktionen – Datei zur Übertragung" für die Übertragung eingelesen werden.

| rotokoll -Details                                                                                                    | X                                                                                                    |
|----------------------------------------------------------------------------------------------------|----------------------------------------------------------------------------------------------------|
| apoBank Chip - technisches Protokoll                                                                                                    | Protokoll vom 18.03.2014<br>Start: 11:04:25 Ende: 11:04:55                                                          |
| f3 a9 79 b5 c4 81 4a 78 fe 28 4f bb be f7 6e 4d c2 13 a2 4a 98 99 62 74 d                                                                                         | b 22 55 d2 5b 7f 40 d4 2b 56 7b 73 43 9c 3f ab 4c fa 21 f0 e 🔺                                                      |
| E872E37537C13C0F <pmtmtd>TRF</pmtmtd> <mark><btchbookg>fal:</btchbookg></mark><br>>'<br>7 80 16 e3 5b 6b 53 3f 53 eb 52 9a 58 6b 18 2c d6 8f ce 51 7a ea 64 c7 17 | se <pmttpinf><svclvl><cd>SEPA</cd>7 a3 ae 2d 60 b0 bd 90 f5 61 71 1c 85 90 ce 37 6c af ff 3f e3</svclvl></pmttpinf> |
|                                                                                                    |                                                                                                    |
| ; 60 70 65 a2 68 a5 06 ae cd e0 55 5c 84 6f e7 4a d7 c5 21 e6 10 ba 23 10                                                                                         | ) 81 c4 27 f2 0d fb bb b8 e7 ae 2e d7 3c 66 ae e3 32 56 82 2                                                        |
| 4b f6 02 d1 33 26 46 ad 02 bf 7a 99 9b 3d bf 7b 10 be 93 15 96 54 b9 5a 8                                                                                         | c 1 c 81 72 73 ad 4f 9a 91 d7 f9 f9 50 ae d9 6d 23 c5 1 3 5d ;                                                      |
| ٠                                                                                                    |                                                                                                    |
| Protokoll erstellen<br>Exportieren Drucken                                                                                                    | Schließen Hilfe                                                                                                    |

Die Angabe <BtchBookg>false</BtchBookg> in der externen SEPA-Datei wird dabei nicht verändert und bei der Übertragung entsprechend berücksichtigt.

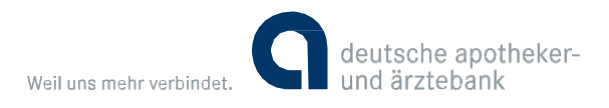

### Windata. Version 8.7.0.16.

Bei der Übertragung der SEPA-Sammelaufträge ist die Auswahl "SEPA-Sammelzahlungen als Einzelzahlungen buchen" zu aktivieren und die Freischaltung der betreffenden Konten für Batch-Booking zu bestätigen.

| 🗡 Zahlungen übertragen 🛛             |                            |                                                                                                    |                                                         |                                                                                                    |                                                                                       |                |           |                   | 23 |
|--------------------------------------|----------------------------|----------------------------------------------------------------------------------------------------|---------------------------------------------------------|----------------------------------------------------------------------------------------------------|---------------------------------------------------------------------------------------|----------------|-----------|-------------------|----|
| Zahlungen                            |                            |                                                                                                    |                                                         |                                                                                                    |                                                                                       |                |           |                   |    |
| Ausführungsart<br>SEPA-Überweisungen | Auftraggeber               | Verfügbar<br>0,00                                                                                                    | €                                                       | Einzelaufträge<br>0                                                                                                    | Sammelaufträge<br>2                                                                   | Betrag (<br>0, | €)<br>D9  |                   |    |
| ☑ Die gespeicherten 6                | ★ Batch-Booking            | Batch-Booking<br>Mit der Einführung o<br>Sammlereinzahlung<br>Einzelzahlungen ver<br>Beachten Sie bitte,<br>abhängig vom jewe<br>Fragen Sie Ihren Bo<br>Batch-Booking von | <b>(Sau</b><br>Jen a<br>rbuci<br>dass<br>illige<br>sEP, | mmlersplittum<br>SEPA-Formates ha<br>Juf Ihrem Kontoau<br>hen zu lassen.<br>: diese Funktional<br>n Kreditinstitut ist<br>ar Ihrer Bank/Spa<br>A-Zahlungen. | <b>g)</b><br>aben Sie Möglichkeit<br>uszug als<br>ität (Batch-Booking)<br>rkasse nach | 2) (er         | npfohlen) |                   |    |
| Fälligkeitstermin fü                 |                            | ne betroffenen Konte                                                                                                    | en sil                                                  | nd für Batch-Book<br><u>W</u> eite                                                                                                    | ring freigeschaltet.<br>r > <u>A</u> bbrechen                                         |                |           |                   |    |
| 🔽 SEPA-Sammelzahlu                   | ngen als Einzelzahlungen b | uchen                                                                                                    |                                                         |                                                                                                    |                                                                                       |                |           |                   |    |
|                                      |                            |                                                                                                    |                                                         |                                                                                                    | Expor                                                                                 | t <u>W</u> eit | er>       | <u>A</u> bbrechen |    |

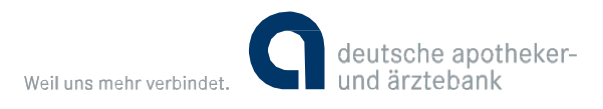

# WISO Mein Geld 2014.

Service Pack 2.

Aktuell ist keine Steuerungsmöglichkeit für die Buchung von SEPA-Sammelaufträgen als Einzelaufträge verfügbar. Die Steuerungsmöglichkeit ist vom Programmhersteller für das nächste Update angekündigt. Eine Terminaussage ist aktuell nicht möglich.

Vom Programmhersteller wurde die nachfolgende Umgehung zur Verfügung gestellt. Die Nutzung erfolgt auf eigene Verantwortung des Anwenders:

### 1.1 Steuerung über Registry-Key

| B Registrierungs-Editor                                                             |       |                  |              |                         |  |  |  |
|-------------------------------------------------------------------------------------|-------|------------------|--------------|-------------------------|--|--|--|
| Dates Bearbeiten Ansicht Favonten ?                                                 | 1.114 |                  |              |                         |  |  |  |
| 1 d Bitalenteur                                                                     |       | Name             | Тур          | Daten                   |  |  |  |
| a 📑 kan kan man                                                                     |       | (Standard)       | REG_SZ       | (Wert nicht festgelegt) |  |  |  |
| Buhl Data Service GmbH     Konto Online     LetsTrade     LtAssemblyVersionIncrease |       | 躍 SEPABatchBooki | ng REG_DWORD | 0x00000002 (2)          |  |  |  |
| *                                                                                   | E.    | <i>«</i>         | 2.m) 12      | 1                       |  |  |  |

Damit auch Clients das Batch-Booking verwenden können ohne die Schnittstelle anzupassen und den Kunden ein Update zur Verfügung zu stellen, kann das Verhalten auch per Registry-Key gesteuert werden. Unter HKEY\_CURRENT\_USER\Software\Buhl Data Service GmbH\LetsTrade muss ein neuer Wert SEPABatchBooking angelegt werden (Typ REG\_DWORD 32Bit).

Der Wert hat dabei folgende Bedeutung:

- 0: BatchBooking wird nicht explizit aktiviert. In der Pain Message wird kein Eintrag erstellt.
- 1: BatchBooking = True, d.h. die Buchung wird als eine Sammelbuchung auf dem Kontoauszug dargestellt.
- 2: BatchBooking = False, d.h. jede Buchung des Sammlers wird einzeln auf dem Kontoauszug dargestellt.

Das Vorgehen funktioniert für alle SEPA Sammler.

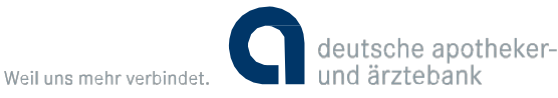

## Weitere Finanzsoftware.

Herstellerinformationen

### Bank X Version 5.1.10.

Es ist keine Steuerungsmöglichkeit zum Batch Booking vorhanden. Rückmeldung vom Hersteller: Umsetzung mit der Version 6 vorgesehen.

#### Hibiscus Version 2.6.6.

Bei der Erstellung eines Sammelauftrages wird ein Auswahlfeld mit dem Namen "Als Stapelbuchung senden" angezeigt. Dort kann gewählt werden zwischen:

- Vorgabewert der Bank verwenden (Standard)
- Als Stapelbuchung senden
- Als Einzelbuchungen senden (erfordert ggf. Bankvereinbarung)

Bei Auswahl der ersten Option wird das Kennzeichen nicht gesendet, die Entscheidung wird dann der Bank überlassen. Bei den anderen beiden Optionen wird der entsprechende Wert gesendet.

### MacGiro Version 7.1.3.

Die Umsetzung ist bereits erfolgt und wird mit einem Serviceupdate für MacGiro 8 verfügbar sein. Kunden, die diese Funktion vorab benötigen, können eine Beta-Version per E-Mail an den Support von MacGiro anfordern.

### Moneyplex Version 12 Standard/Pro

Die Erstellung von Sammelaufträgen steht nur in moneyplex Business zur Verfügung.

### OutBank Version 2.4.2.

Es ist keine Steuerungsmöglichkeit zum Batch Booking vorhanden. Rückmeldung vom Hersteller: Umsetzung ist Stand 03.06.2014 nicht geplant.

### Pecunia Version 1.0.9.

Rückmeldung vom Hersteller: Umsetzung wurde in Aussicht gestellt. Eine Terminaussage wurde nicht getroffen.

Dieses Dokument ist bezüglich der Fremdsoftware eine einmalige Recherche, um unseren Kunden in diesem wichtigen Punkt des Zahlungsverkehrs eine erste Unterstützung zu bieten. Für weitergehende Fragen, auch bezüglich Änderungen durch Updates, wenden sie sich bitte an den Kundenservice des jeweiligen Softwareherstellers.